株式会社アイ・オー・データ機器

# AV-LS300 シリーズ 新機能のご利用方法

1. ファイル共有を使用する

ファイル共有を使用する事で、下記のサーバーがご利用頂けます。

【対応 OS】

| •   | Windows XP 😶  | <br>2ページをご参照下さい  |
|-----|---------------|------------------|
| •   | Windows 2000  | <br>5ページをご参照下さい  |
| •   | Mac OS X 10.4 | <br>7ページをご参照下さい  |
| •   | Mac OS X 10.3 | <br>10ページをご参照下さい |
| •   | Mac OS X 10.2 | <br>13ページをご参照下さい |
| 【対応 | LANDISK] ···· | <br>6ページをご参照下さい  |
|     |               |                  |

- HDL-GTR/GT シリーズ
- HDL-GXR/GX シリーズ
- HDL-G シリーズ
- HDL-GW シリーズ
- HDL-GZ シリーズ
- HDL-AV シリーズ
- HDL-F シリーズ
- HDL-UR/Uシリーズ
- HDL-W シリーズ

新機能をご利用になる場合は、最新ファームウェアアップデート(ver 1.30)を適用します。 ファームウェアアップデートについては下記 URL をご参照下さい ■ AV-LS300 シリーズファームウェアアップデート手順 http://www.iodata.jp/lib/doc/avls300/

- 1.1 サーバーの設定を行う
- 1.1.1 Windows XP

(1)共有フォルダを作成する

- ① 「スタートメニュー」から「マイコンピュータ」を選択します。
- ② 共有フォルダに設定したいフォルダにマウスカーソルを合わせ、右クリックし、「共有とセキュリティ」を選択します。 お客様各位のご使用環境により、設定画面が異なります。図2、図3をご確

認頂きまして、③-1、③-2へお進み下さい。

| 🥪 Contents (D:)                                                       |                   |                                                                                |
|-----------------------------------------------------------------------|-------------------|--------------------------------------------------------------------------------|
| ファイル(E) 編集(E) 表示(V)                                                   | お気に入り( <u>A</u> ) | ツール① ヘルプ(日)                                                                    |
| 🔇 戻る 🔹 🕥 🖓 🍃                                                          | 🔎 検索 🜔            | <i>フォルダ</i> <b></b>                                                            |
| アドレス(D) 🥌 D:¥                                                         |                   |                                                                                |
| ファイルとフォルダのタスク<br>ジ 新しいフォルダを作成する<br>働 このフォルダを Web に公開<br>総 このフォルダを共有する | *                 | Movie<br>間(0)<br>エクスプローラ⊗<br>検索(E)…<br>プレイビューリスト(ご追加(N)<br>再生リスト(ご追加(A)…       |
| <b>その他</b><br><b>マ</b> イ コンピュータ<br>〇 マイ ドキュメント                        | *                 | Media Server 公開<br>Media Server 公開解除<br>Media Server 公開解除<br>Media Server Tool |
| <ul> <li>一 共有ドキュメント</li> <li>マイ ネットワーク</li> </ul>                     |                   | 共有とセキュリティ(山)<br>ウイルス検索の実行                                                      |
| 詳細                                                                    | *                 | 送る(W)<br>切り取り(T)<br>コピー(C)<br>貼り付け(P)<br>「共有とセキュリティ」を選択します                     |
|                                                                       |                   | 2 L+L                                                                          |

図1 マイコンピュータ

 ③-1 共有タブを選択し、「ネットワーク上でこのフォルダを共有する」にチェック を入れ、「OK」クリックします。

⑤へお進み下さい。 ネットワーク上での共有とセキュリティー ネットワーク ユーザーとこのコンピュータのほかのコ のフォルダを共有するには、次のチェック ボックスす 有名を入力します。 ①チェックを入れます マネットワーク上でこのフォルダを共有する(S) 共有名(H): Movie □ネットワークユーザーによるファイルの変更を許可する(型) 共有とセキュリティの詳細を表示します。 「共有フォルダ名」になります このフォルダを、ネットワーク上の他のコンピュータと共有できるよう、windows ファイアウォールは構成されています。 i Windows ファイアウォールの設定を ②「OK をクリックします OK キャンセル 適用(A) 

図2 共有設定(簡易設定)

③-2 共有タブを選択し、「このフォルダを共有する」にチェックを入れ、「アクセ ス許可」をクリックします。

| lovieのプロパティ                                                                                  |                                                                                                    |                                   | ? 🔀                  |         |      |
|----------------------------------------------------------------------------------------------|----------------------------------------------------------------------------------------------------|-----------------------------------|----------------------|---------|------|
| 全般 共有 セキ:<br>このフォルルダを共す                                                                      | 1リティ Web 共有 カスタマイ<br>ダをネットワーク上のほかのユーー<br>育するには にのフォルダ<br>(1)<br>た方 ない(N)                                                                      | ズ<br><u>ガーと共有できます。こ</u><br>チェックを入 | <br>れます              |         |      |
| 共有名(出):                                                                                      | Movie                                                                                                    |                                   |                      |         |      |
| コメント(©):<br>ユーザー数制限:<br>ネットワークを経由<br>サーのためにアクセ<br>許可]をクリックして、<br>オフライン アクセンス<br>をクリックしてください。 | <ul> <li>無制限(M)</li> <li>許可するユーザー数(M):</li> <li>してこのフォルダ(にアクセスするユ<br/>ス計可を設定するには、「アクセン<br/>ください。)</li> <li>D設定を構成するには、「キャッシ<br/>い。</li> </ul> | 「共<br>アクセス許可<br>/1] (キャッシュ@       | 有フォルダ<br>②<br>②<br>2 | 名」になります |      |
| このつせいぶた えット                                                                                  | ጣ                                                                                                    |                                   | 「アクセス                | 許可」をクリッ | クします |
| ファイアウォールは構<br>Windows ファイアウォ                                                                 | 式されています。<br><u> トールの設定を表示します。</u><br>OK<br>「 ・<br>・<br>・<br>・<br>・<br>・<br>・<br>・<br>・<br>・<br>・<br>・<br>・                                    | やンセル 適                            | Ħ@)                  |         |      |
|                                                                                              |                                                                                                    | , <u></u>                         |                      |         |      |

図3 共有設定

④「Everyone」と表示されている事、「読み取りが許可されている」事を確認し、 「OK」をクリックします。異なる場合は、追加し、許可して下さい。

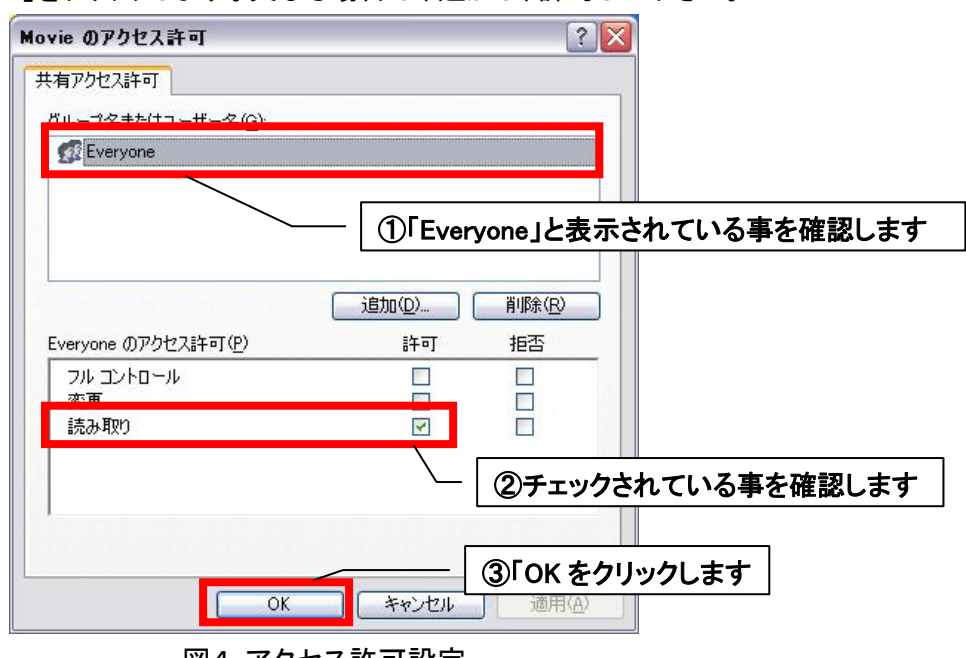

図4 アクセス許可設定

- ⑤ フォルダのアイコンが図5のように変更している事が確認出来たら共有フォ ルダの設定は終了です。
  - 「1.2 AVeL Link Player の設定を行う」へお進み下さい。

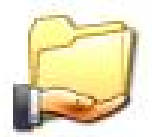

図5 共有フォルダ設定後のアイコン

## 1.1.2 Windows 2000

(1) 共有フォルダを作成する

- ① 「スタートメニュー」から「マイコンピュータ」を選択します。
- ② 共有フォルダに設定したいフォルダにマウスカーソルを合わせ、右クリックし、「共有」を選択します。

| 📾 Contents (D:)              |                                                               |
|------------------------------|---------------------------------------------------------------|
| ファイル(E) 編集(E) 表示(V) お気に入り(A) | ツール① ヘルブ(出)                                                   |
| ⇔戻る・⇒・包 ◎検索 陥フォルタ (          | 3 階 站 × ∽ 目                                                   |
| アドレス(D) 😑 D:¥                |                                                               |
|                              |                                                               |
| Contents (D:)                | 鷽<( <u>○</u> )                                                |
| Movie                        | エクスプローラ(2)<br>検索(E)                                           |
| ファイル フォルダ                    | 共有(1)                                                         |
| 更新日時: 2007/01/19 14:41       | 送る心・・・・・・・・・・・・・・・・・・・・・・・・・・・・・・・・・・・・                       |
| (時)[王) (「荒(辛)                | 切り取り(T)<br>コピー(©)                                             |
|                              | ショートカットの作成( <u>S</u> )<br>削除( <u>D</u> )<br>名前の変更( <u>M</u> ) |
|                              | プロパティ( <u>R</u> )                                             |
|                              |                                                               |
|                              |                                                               |
|                              |                                                               |
| 図6 マイ                        | イコンピュータ                                                       |

 ③ 共有タブを選択し、「このフォルダを共有する」にチェックを入れ、「アクセス 許可」をクリックします。

| Movieのプロパティ                                                                           |                                                                                                    | <u>? ×</u>                           |
|---------------------------------------------------------------------------------------|----------------------------------------------------------------------------------------------------|--------------------------------------|
| 全般共有した                                                                                | キュリティ                                                                                                    |                                      |
| このフォ.<br>ルダを共<br>○ このフォルダを                                                            | ルダをネットワーク上のほかのユーザーと共有できます<br>キ有するには にのフォリ <u>ダを共有する1 を クリックしてく</u><br>共有しないいい<br>共有する (S                                   | <u>す。このフォ</u><br>くだきい。<br><b>たます</b> |
| 共有名(出):                                                                               | Movie                                                                                                    |                                      |
| コメント(©):<br>ユーザー制限:<br>ネットワークを経由<br>スするためのアクサ<br>可]をクリックして<br>この共有フォルダ、<br>は、[キャッシュ]を | ・ 無制限(M)   ・ 最大ユーザー数(M)   日してユーザーがこのフォルダにアクセ アクセス許 アクセス許 アクセス   アクセス   ・ 、 、 にアクセス   ・ 、 、 、 、 、 、 、 、 、 、 、 、 、 、 、 、 、 、 | ヨフォルダ名」になります<br>キ可(P)<br>11(G)       |
|                                                                                       |                                                                                                    | ②「アクセス許可」をクリックします                    |
|                                                                                       | OK キャンセル                                                                                                    | 道用( <u>A</u> )                       |

図7 共有設定

④ 「Everyone」と表示されている事、「読み取りが許可されている」事を確認し、 「OK」をクリックします。異なる場合は、追加し、許可して下さい。

| Movie のアクセス許可<br>共有アクセス許可<br>名前<br>Wereyone | ?×<br>追加①…<br>削除®      |                    |
|---------------------------------------------|------------------------|--------------------|
|                                             | - ①「Everyone」と表示さ      | れている事を確認します        |
| アクセス許可(P):                                  | 許可拒否                   |                    |
| ンル コントロール<br>変更<br>読み取り                     |                        |                    |
|                                             | <u>@</u>               | ↓<br>クされている事を確認します |
| ОК                                          | ③「OK をクリ」<br>キャンセル 通用公 | <br> ックします         |

図8 アクセス許可設定

- ⑤ フォルダのアイコンが図9のように変更している事が確認出来たら共有フォ ルダの設定は終了です。
  - 「1.2 AVeL Link Player の設定を行う」へお進み下さい。

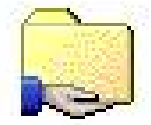

図9 共有フォルダ設定後のアイコン

1.1.3 LANDISK

(1) 共有フォルダを設定する

※ 詳細は各 LANDISK の取扱説明書や画面で見るマニュアルをご参照下さい。

共有フォルダ設定後は、「1.2 AVeL Link Player の設定を行う」へお進み下さい。

1.1.4 Mac OS X 10.4

(1)既存ユーザアカウントのパスワードを設定する
 既存ユーザアカウントにパスワードを設定していましたら、「(2)Windows ファイル共有を使用する設定にする」にお進み下さい。

- ① アップルメニューから「システム環境設定」を選択します。
- ②「表示」メニューから「アカウント」を選択します。

| 000                   |               |           | システム環境語     | 殳定              |                     |       |    |
|-----------------------|---------------|-----------|-------------|-----------------|---------------------|-------|----|
|                       | すべてを表示        | )         |             |                 | Q                   |       |    |
| バーソナル                 |               |           |             |                 |                     |       |    |
|                       |               | 9         | Ello<br>New | Ô               |                     | (3)   |    |
| Dashboard と<br>Exposé | Dock          | Spotlight | アピアランス      | セキュリティ          | デスクトップと<br>スクリーンセーバ | 言語環境  |    |
| ハードウェフ                | 7             |           |             |                 |                     |       |    |
| 6                     | 9             | 4         |             |                 |                     |       |    |
| CD & DVD              | キーボードと<br>マウス | サウンド      | ディスプレイ      | プリントと<br>ファクス   | シー<br>省エネルギー        |       |    |
| インターネッ                | ットとネットワ       | -7        |             |                 |                     |       |    |
| 0                     | Ø             |           | 1           |                 |                     |       |    |
| .Mac                  | QuickTime     | ネットワーク    | 共有          | - 「ア;           | カウント」               | を選択し  | ます |
| システム                  |               |           |             |                 | 2-50-50 U           | 22110 |    |
| Classic               | アカウント         | 24-F      | ()          | <u> </u> ユニバーサル | 記動ディスク              | 日付と時刻 |    |
|                       |               |           | アップデート      | アクセス            |                     |       |    |

図10 システム環境設定

③ カギの解除を行い、「パスワード変更」をクリックします。

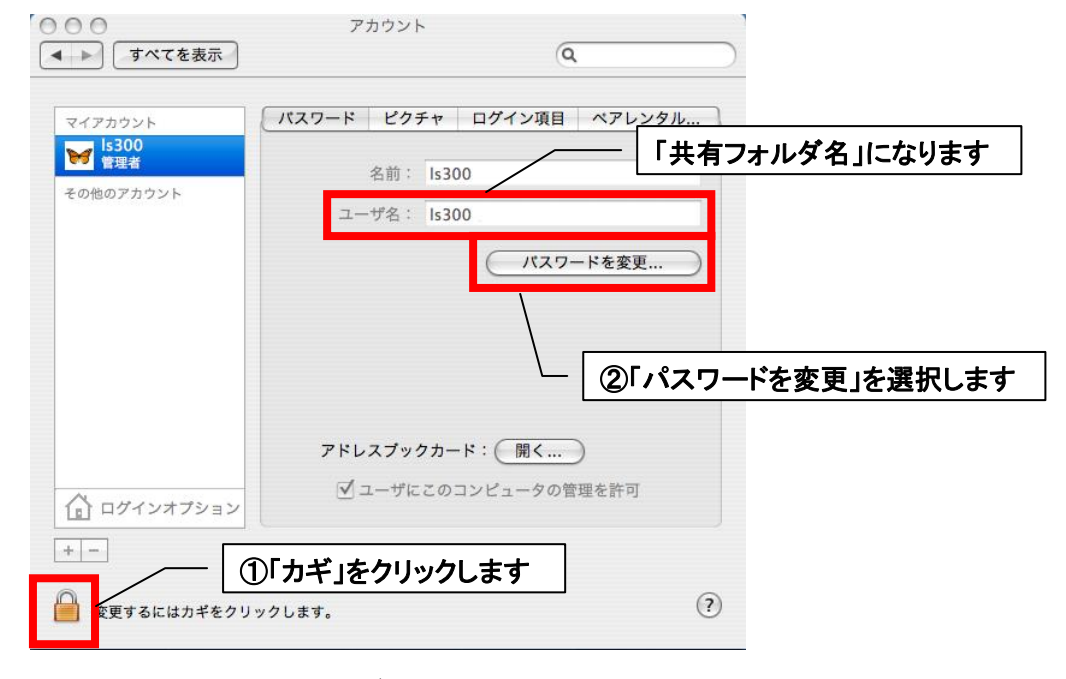

図11 ユーザアカウント設定

④ パスワードを入力し、「パスワードを変更」をクリックします。

| 000                                                      |                   | アカウント                         |                         |              |
|----------------------------------------------------------|-------------------|-------------------------------|-------------------------|--------------|
| <ul> <li>• • • • • • • • • • • • • • • • • • •</li></ul> | 古いバスワー            | · K :                         | - ①「パスワード」              | 」を入力します      |
| マイアカウント マイアカウント Is300  管理者 その他のアカウ                       | 新しいバスワー<br>確      | ·ド: ••••••                    | <b>?</b> レンタル           | <u></u>      |
|                                                          | バスワードのヒン<br>(オプシ: | ット:<br>コン)<br>キャンセル バス        | 変更                      | $\supset$    |
|                                                          |                   |                               | - ②「パスワード               | を変更」をクリックします |
| 1 D772                                                   | パオプション            | <b>アドレスブックカー</b><br>✓ ユーザにこのコ | ♥: (開く)<br>コンピュータの管理を許可 |              |
| + -                                                      |                   |                               |                         |              |
| 変更でき?                                                    | ないようにするには         | hギをクリックします。                   |                         | •            |

図12 パスワード入力

- ⑤「システム環境設定」を終了し、既存ユーザアカウントのパスワード設定は 終了です。
- (2) Windows ファイル共有を使用する設定にする
  - ① アップルメニューから「システム環境設定」を選択します。
  - ② 「表示」メニューから「共有」を選択します。

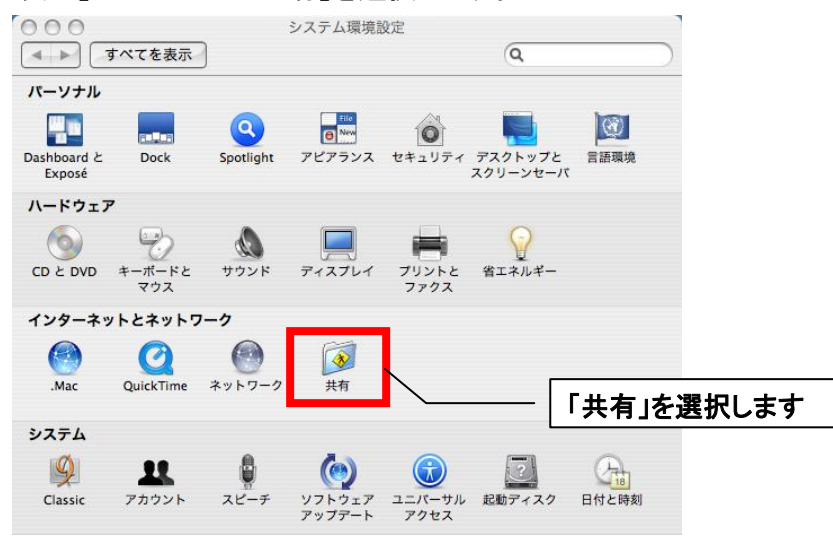

図13 システム環境設定

③ 「Windows 共有」にチェックを入れます。

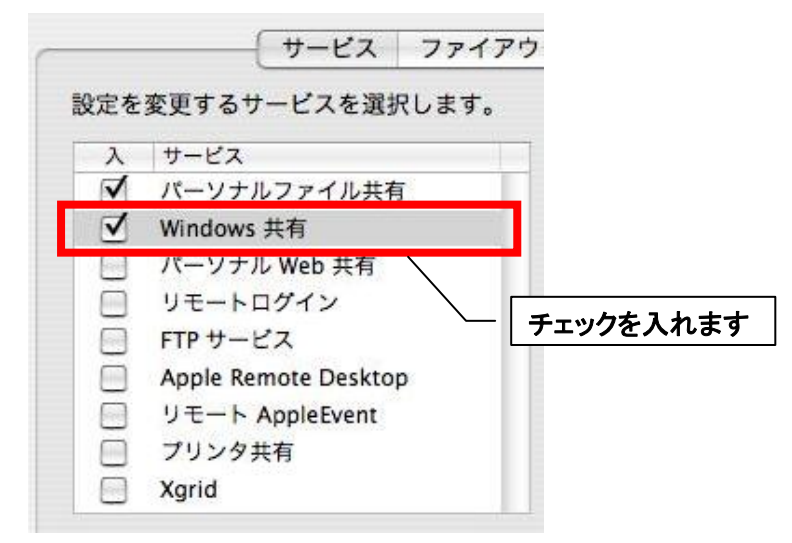

図14 Windows 共有設定

④「アカウント」をクリックし、既存ユーザアカウントを有効にします。

| オール インターネット                                            |                                                                    |
|--------------------------------------------------------|--------------------------------------------------------------------|
| Windows 共有機能は動作中です                                     |                                                                    |
| 停止<br>"停止"をクリックすると、Windows ユー<br>コンピュータ上の共有フォルダにアクセン   | <ul> <li>②「Windows 共有機能は動作中です」</li> <li>と表示されている事を確認します</li> </ul> |
| ようになります。これにより、Windows<br>共有プリンタでプリントすることもできま           | ユーザは<br>ません。                                                       |
| Windows 共有を使用できるアカ<br>択するには、"アカウントをクリ<br>ださい<br>アカウント… | カウント」をクリックし、Windows 共有使用<br>可を既存ユーザアカウントに与えます                      |

図15 Windows 共有設定確認

- ⑤「ネットワーク」パネルに「Windows 共有機能動作中です」と表示されている 事を確認します。表示されない場合は、「開始」をクリックして下さい。それ でも、表示されない場合は、ネットワーク接続が有効であるかどうかを確認 して下さい。
- ⑥ カギを掛け、「システム環境設定」を終了し、Windows ファイル共有を使用 する設定は終了です。

「1.2 AVeL Link Player の設定を行う」へお進み下さい。

1.1.5 Mac OS X 10.3

(2)既存ユーザアカウントのパスワードを設定する
 既存ユーザアカウントにパスワードを設定していましたら、「(2)Windows ファイル共有を使用する設定にする」にお進み下さい。

- ① アップルメニューから「システム環境設定」を選択します。
- ②「表示」メニューから「アカウント」を選択します。

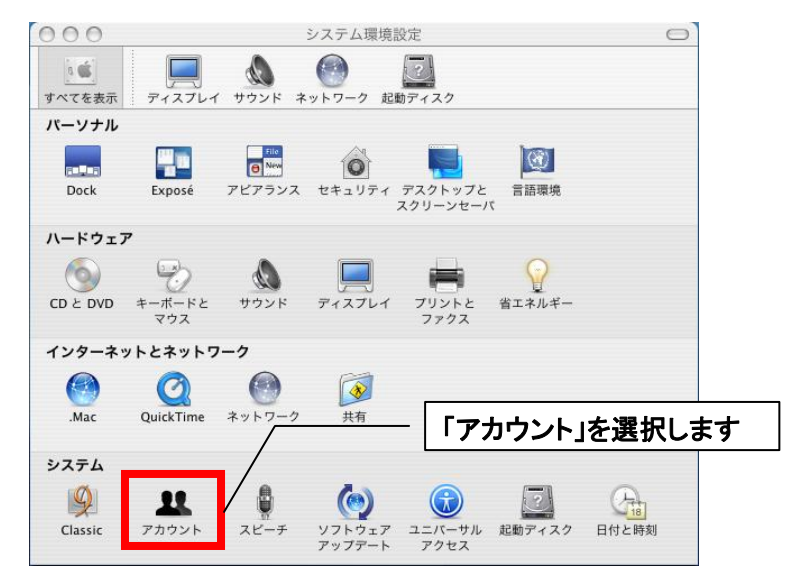

図16 システム環境設定

③ カギの解除を行い、パスワードを入力します。

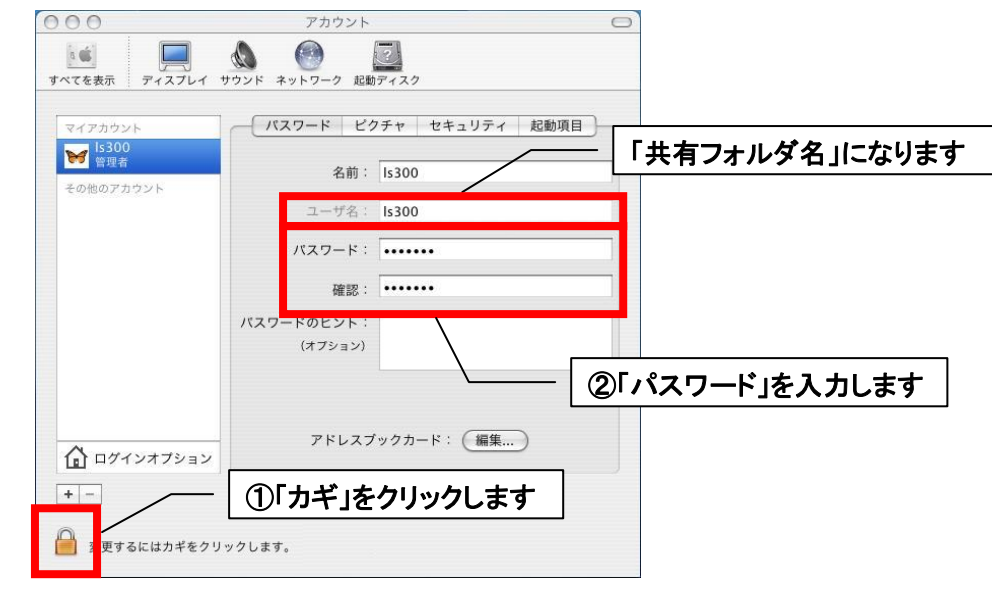

図17 ユーザアカウント設定

- ④「システム環境設定」を終了し、既存ユーザアカウントのパスワード設定は 終了です。
- (3) Windows ファイル共有を使用する設定にする
  - ① アップルメニューから「システム環境設定」を選択します。
  - ②「表示」メニューから「共有」を選択します。

| 000      |               |                  | システム環境           | 设定                  |        | 0      |       |
|----------|---------------|------------------|------------------|---------------------|--------|--------|-------|
| すべてを表示   |               | ( サウンド ネ         | () シーク 起         | した<br>動ディスク         |        |        |       |
| パーソナル    |               |                  |                  |                     |        |        |       |
| Dock     | Exposé        | 「<br>「<br>アビアランス | セキュリティ           | デスクトップと<br>スクリーンセー/ | 言語環境   |        |       |
| ハードウェン   | <b>P</b>      |                  |                  |                     |        |        |       |
|          | キーボードと<br>マウス | サウンド             |                  | プリントと<br>ファクス       | 省エネルギー |        |       |
| インターネ・   | ットとネットワ       | 7-7              |                  |                     |        |        |       |
| ۲        | Q             | 0                |                  |                     | _      |        |       |
| .Mac     | QuickTime     | ネットワーク           | 共有               |                     |        | 「共有」を述 | 選択します |
| システム     |               |                  |                  |                     | _      |        |       |
| <u>S</u> | 11            |                  | ()               |                     | ?      | Chi    |       |
| Classic  | アカウント         | スピーチ             | ソフトウェア<br>アップデート | ユニバーサル<br>アクセス      | 起動ディスク | 日付と時刻  |       |

図18 システム環境設定

③「Windows 共有」にチェックを入れます。

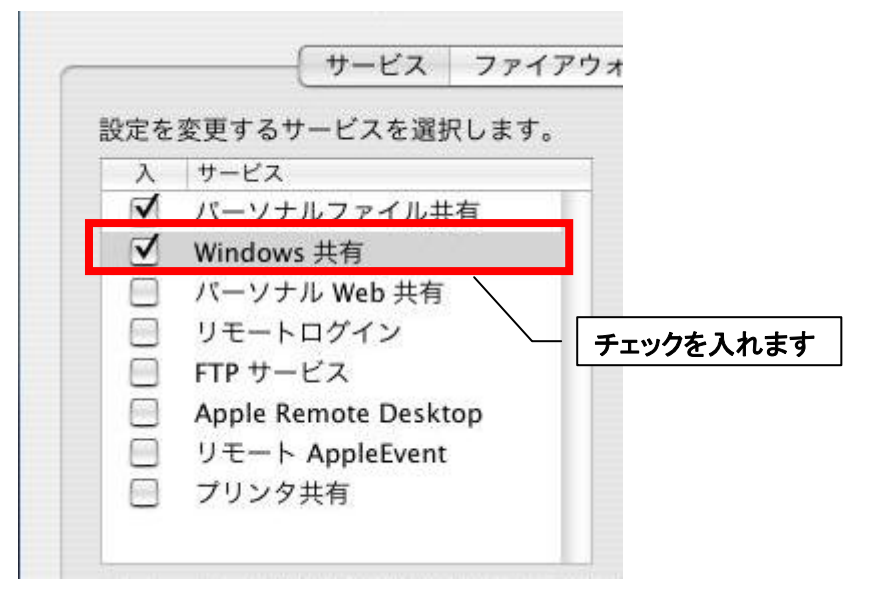

図19 Windows 共有設定

④「ネットワーク」パネルに「Windows 共有が"入"です」と表示されている事を 確認します。表示されない場合は、「開始」をクリックして下さい。それでも、 表示されない場合は、ネットワーク接続が有効であるかどうかを確認して下 さい。

| Windows 共有が"入"です         停止         *停止*をクリックすると、Windows         のコンビュータ上の共有フォルダに         ないようになります。これにより、Windows         コーザは共有フリンタでプリントすることもでき | オール インターネット                                              |                                     |
|----------------------------------------------------------------------------------------------------|----------------------------------------------------------|-------------------------------------|
| 停止<br>"停止"をクリックすると、Windows<br>のコンビュータ上の共有フォルダに<br>ないようになります。これにより、Windows<br>コーザは共有フリンタでプリントすることもでき                                              | Windows 共有が"入"です                                         |                                     |
| のコンピュータ上の共有フォルダに<br>ないようになります。これにより、Windows<br>コーザは共有ブリンタでブリントすることもでき                                                                            | 停止<br>"停止"をクリックすると、Windows                               | 「Windows 共有が"入"です」と                 |
| - /////////////////////////////////////                                                                                                    | のコンビュータ上の共有フォルダに<br>ないようになります。これにより、<br>ユーザは共有プリンタでプリントす | 表示されている事を確認します<br>Windows<br>ることもでき |

図20 Windows 共有設定確認

- ① カギを掛け、「システム環境設定」を終了し、Windows ファイル共有を使用する設定は終了です。
  - 「1.2 AVeL Link Player の設定を行う」へお進み下さい。

1.1.6 Mac OS X 10.2

(1)既存ユーザアカウントのパスワードを設定する
 既存ユーザアカウントにパスワードを設定していましたら、「(2)Windows ファイル共有を使用する設定にする」にお進み下さい。

- ① アップルメニューから「システム環境設定」を選択します。
- ②「表示」メニューから「アカウント」を選択します。

| 000       |                |               | システム環境語           | 受定           |        | 0      |   |
|-----------|----------------|---------------|-------------------|--------------|--------|--------|---|
| すべてを表示    | <b>7</b> 12761 | した<br>サウンド ネ  | <b>し</b> ットワーク 起動 | ゆディスク        |        |        |   |
| バーソナル     |                |               |                   |              |        |        |   |
|           | P              |               | 1                 | 6            | e New  | 3      |   |
| Dock      | スクリーン<br>エフェクト | デスクトップ        | マイアカウント           | ログイン項目       | 一般     | 言語環境   |   |
| ハードウェ     | <b>P</b>       |               |                   |              |        |        |   |
| 6         | 6              | B             | ۵                 |              | 0      |        |   |
| CD & DVD  | ColorSync      | キーボードと<br>マウス | サウンド              | ディスプレイ       | 省エネルギー |        |   |
| インターネ     | ットとネットワ        | ーク            |                   |              |        |        |   |
| Ø         |                |               | 1                 |              |        |        |   |
| QuickTime | インターネット        | ネットワーク        | 共有                | 「アカ          | ウント」を  | 選択しま   | す |
| システム      |                | /             |                   |              |        |        |   |
| Classic   | アカウント          | 2K-F          | ()                | ()<br>ユニバーサル | 日付と時刻  | 起動ディスク |   |
|           |                |               | アップデート            | アクセス         |        |        |   |

図21 システム環境設定

③ カギの解除を行い、「ユーザを編集」をクリックします。

| 000    |           | アカウン        | ۲-       |                  | 0     |             |
|--------|-----------|-------------|----------|------------------|-------|-------------|
| すべてを表示 | ディスプレイ サウ | ンド ネットワーク # | ご むかディスク |                  |       |             |
| F      | ſ         | ユーザ (ログイン   | オプション    |                  | =     |             |
| ピクチャ   | 名前        | タイプ         |          | (新規ユーザ           |       |             |
| 8      | ls300     | 管理者         |          | ザを編集             | )     |             |
|        |           |             |          | 許可される操作          |       |             |
|        |           |             |          | (自動ログインの) 2-ザを削尿 | <br>2 | ザを編集」を選択します |
| ● E更す  |           | ギ」をクリック     | します      | ]                |       |             |
| ~      |           |             |          |                  |       |             |

図22 ユーザアカウント設定

 ④ パスワードを入力し、「ユーザが Windows からログインするのを許可する」に チェックを入れ、「保存」をクリックします。

| 000  | i i i i i i i i i i i i i i i i i i i | アカウント                                                                    |
|------|---------------------------------------|--------------------------------------------------------------------------|
| ie   | 名前;                                   | \$300 「共有フォルダ名」になります                                                     |
| すべてを | ユーザ名:                                 | Is300                                                                    |
|      | 現在のパスワード:                             |                                                                          |
| 4    | 新しいバスワード:<br>確認:                      | ·····                                                                    |
|      | (オブション)<br>ピクチャ:                      | Finder からビクチャをドラッグするか、<br>がか、または別のビクチャを選択をクリックしてビ<br>クチャファイルを見つけます。      |
|      |                                       | <ul> <li>(2)「ユーザが Windows からログインする</li> <li>のを許可する」にチェックを入れます</li> </ul> |
| ۲    | <u>E</u> ###949679                    | ✓ ユーザが Windows からログインするのを許可する<br>(キャンセル) (保存                             |
|      | 図                                     | 23 パスワード入力                                                               |

- ⑤「システム環境設定」を終了し、既存ユーザアカウントのパスワード設定は 終了です。
- (2) Windows ファイル共有を使用する設定にする
  - ② アップルメニューから「システム環境設定」を選択します。

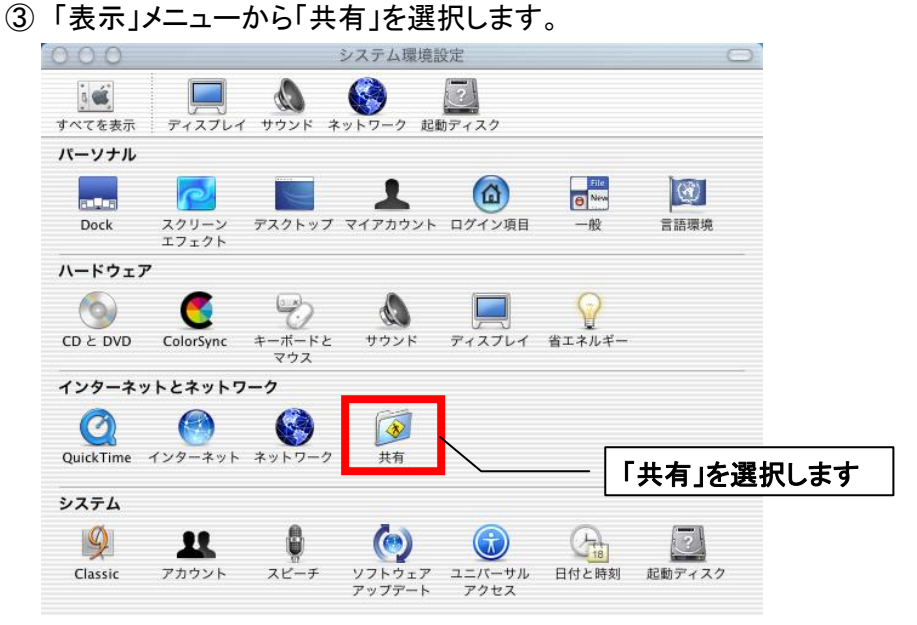

図24 システム環境設定

④「Windows ファイル共有」にチェックを入れます。

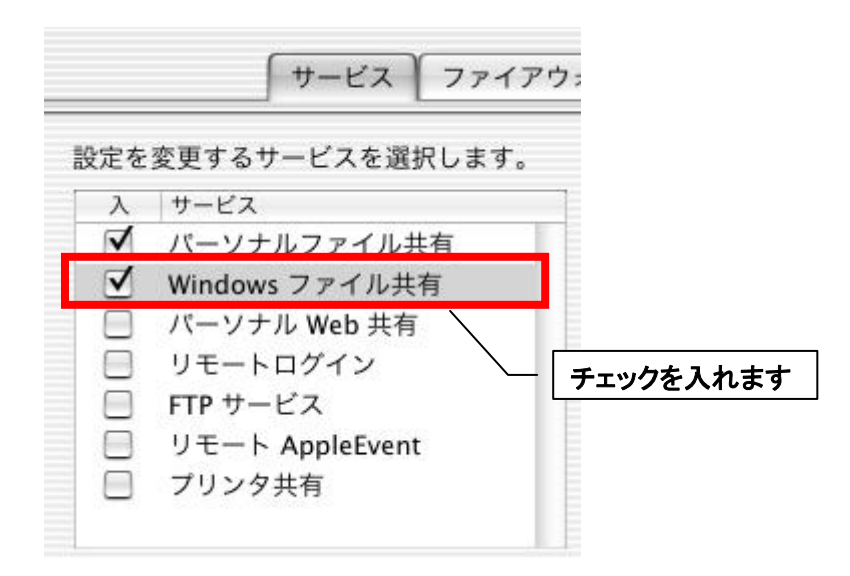

図25 Windows ファイル共有設定

⑤「ネットワーク」パネルに「Windows ファイル共有しています」と表示されている事を確認します。表示されない場合は、「開始」をクリックして下さい。それでも、表示されない場合は、ネットワーク接続が有効であるかどうかを確認して下さい。

| ォール インターネット                   |                       |
|-------------------------------|-----------------------|
| Windows ファイル共有しています<br>停止     |                       |
| Windows ユーザがこのコンピュータの共        | 「Windows ファイル共有しています」 |
| にアクセスできないようにするには、"停」<br>クします。 | と表示されている事を確認します       |
| 図26 Windows ファイル共有設           | 定確認                   |

- ⑥ カギを掛け、「システム環境設定」を終了し、Windows ファイル共有を使用する設定は終了です。
  - 「1.2 AVeL Link Player の設定を行う」へお進み下さい。

- 1.2 AVeL Link Player の設定を行う
- 1.2.1 Windows XP / Windows 2000 / LANDISK
  - (1)共有フォルダを登録する
    - サーバー選択画面で、リモコンの「ツール」ボタンを押し、「共有フォルダ登録」を選択します。

| SERV | /ER                                                                                            | S300 ECHAM DM    |
|------|------------------------------------------------------------------------------------------------|------------------|
|      | □ ++-バ-<br>ツールメニュー<br>サーバー起動<br>サーバー削除<br>共有フォルダ 登録 ◆<br>共有フォルダ 編集<br>最新の情報に更新<br>セットアップ<br>戻る | 「共有フォルダ登録」を選択します |
|      | 0/0                                                                                            | 🔳 о              |

図27 共有フォルダ登録

 「サーバー名」に「コンピュータ名」または「IP アドレス」を、「共有フォルダ名」に 「共有フォルダ名」を入力します。

コンピュータ名が「AVeL-PC」、共有フォルダ名が「Movie」である場合は、 「サーバー名」に「AVeL-PC」、「共有フォルダ名」に「Movie」を入力します。

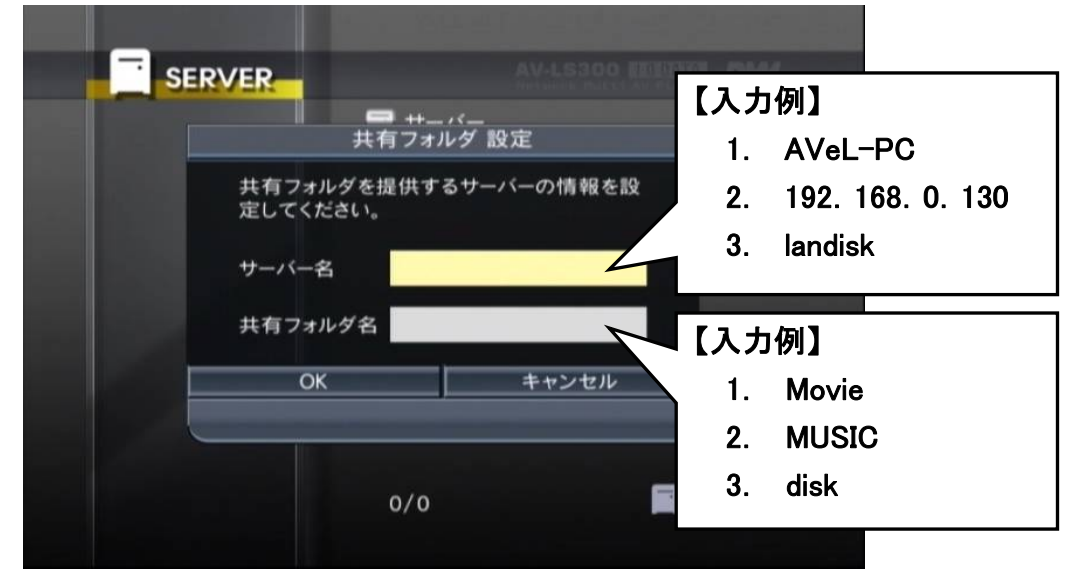

図28 共有フォルダ設定

図29 サーバー名入力画面

③「サーバー名」と「共有フォルダ名」を入力すると登録は終了です。登録したサーバーをご利用下さい。
 登録した共有フォルダに誤入力等がありましたら、「(2)共有フォルダを編

集する」へお進み下さい。

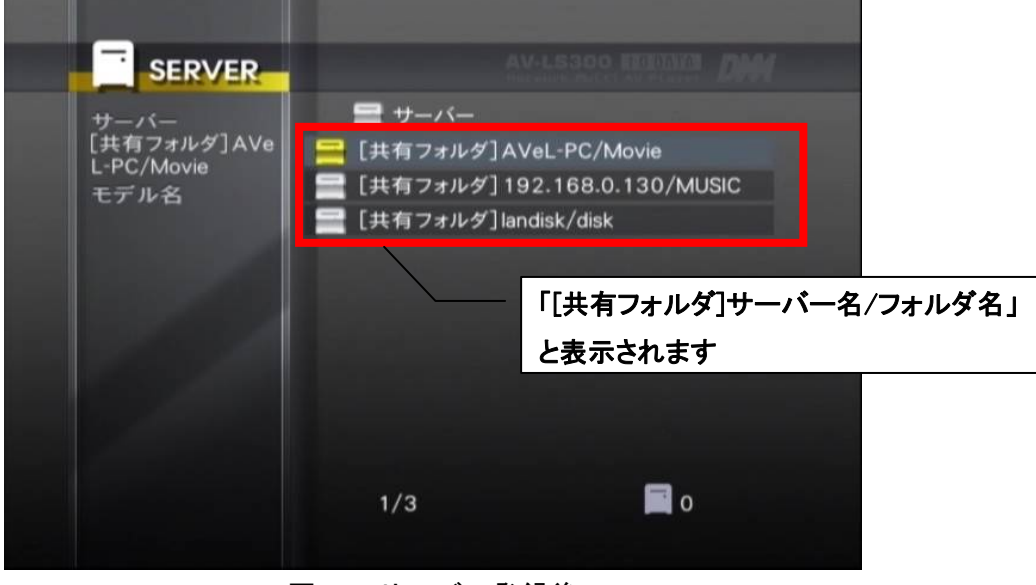

図30 サーバー登録後

- (2) 共有フォルダを編集する
  - サーバー選択画面で、編集したいサーバーにカーソルを合わせ、リモコンの「ツール」ボタンを押し、「共有フォルダ編集」を選択します。

| SERVER                                    |                                                                                                    | S300 EFFERING DIM                              |
|-------------------------------------------|----------------------------------------------------------------------------------------------------|------------------------------------------------|
| サーバー<br>[共有フォルダ]AVe<br>L-PC/Movie<br>モデル名 | <ul> <li>⇒ ++バ<br/>ツールメニュー</li> <li>サーバー起動</li> <li>サーバー削除</li> <li>共有フォルダ 登録</li> <li>共有フォルダ 編集 ◆</li> <li>最新の情報に更新</li> <li>セットアップ</li> <li>戻る</li> </ul> | PC/Movie<br>68.0.130/MUSIC<br>「共有フォルダ編集」を選択します |
|                                           | 1/3                                                                                                    | <b>o</b>                                       |

図31 共有フォルダ編集画面

| SE             |                                         |
|----------------|-----------------------------------------|
| サーバー「共有フコ      |                                         |
| L-PC/M<br>モデルそ | 共有フォルダを提供するサーバーの情報を設って、USIC<br>定してください。 |
|                | サーバー名 AVeL-PC                           |
|                | 共有フォルダ名 Movie                           |
|                | OK キャンセル                                |
|                | サーバー名、共有フォルダ名を                          |
|                | この「「「「」」」」」」」」」」」」「「」」」」」」、編集します。       |
|                | 1/3                                     |

②「サーバー名」と「共有フォルダ名」を編集します。

図32 共有フォルダ再設定画面

1.2.2 Mac OS X

- (1)共有フォルダ名を登録する
  - サーバー選択画面で、リモコンの「ツール」ボタンを押し、「共有フォルダ登録」を選択します。

| SERVER |                                                                                                    | REPERT DIM       |
|--------|----------------------------------------------------------------------------------------------------|------------------|
|        | <ul> <li>□ ++バ</li> <li>ツールメニュー</li> <li>サーバー起動</li> <li>サーバー削除</li> <li>其有フォルダ 登録 ◆</li> <li>共有フォルダ 編集</li> <li>最新の情報に更新</li> <li>セットアップ</li> <li>戻る</li> </ul> | 「共有フォルダ登録」を選択します |
|        | 0/0                                                                                                    | 🖬 ο              |

図33 共有フォルダ登録

②「サーバー名」に「コンピュータ名」または「IP アドレス」を、「共有フォルダ名」に「ユーザ名」と「パスワード」を入力します。パスワードはユーザーアカウント名の入力に続けて「:」を入力し、パスワードを入力します。
 コンピュータ名が「Mac-PC」、ユーザアカウント名が「Is300」、パスワードが「avls」である場合は、「サーバー名」に「Mac-PC」、「共有フォルダ名」に「Is300:avls」を入力します。

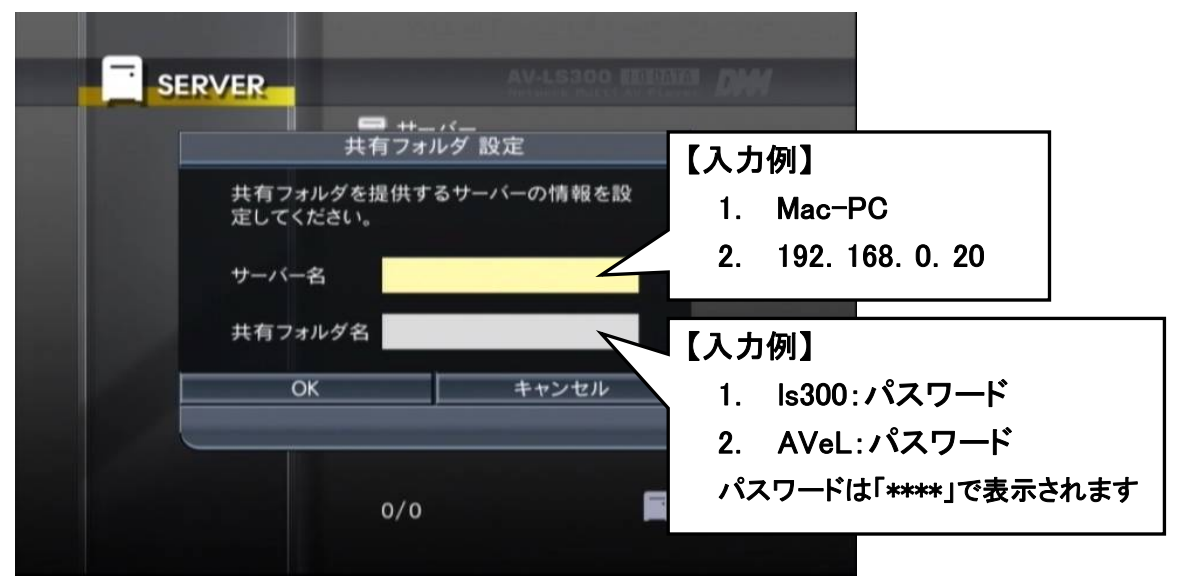

図34 共有フォルダ設定

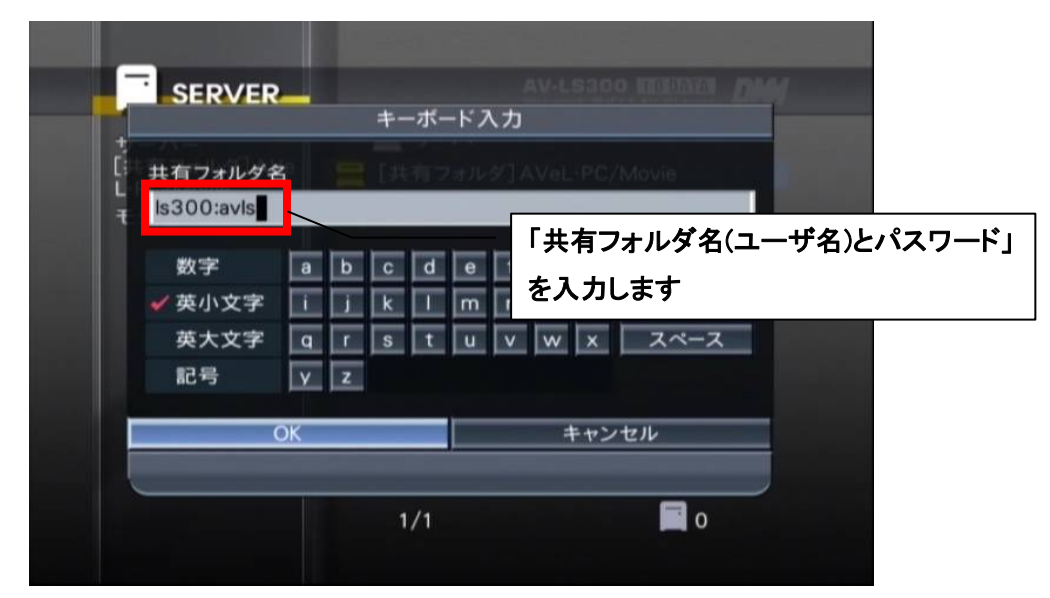

図35 共有フォルダ名入力

 ③ サーバー名と共有フォルダ名(ユーザ名)とパスワードを入力すると登録は 終了です。登録したサーバーをご利用下さい。
 登録した共有フォルダに誤入力等がありましたら、「(2)共有フォルダを編 集する」へお進み下さい。

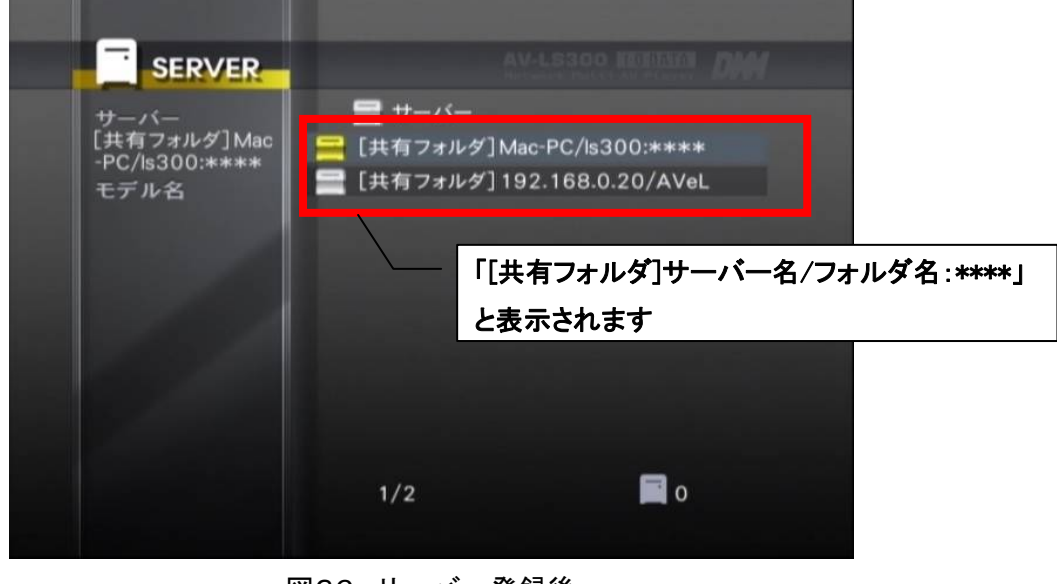

図36 サーバー登録後

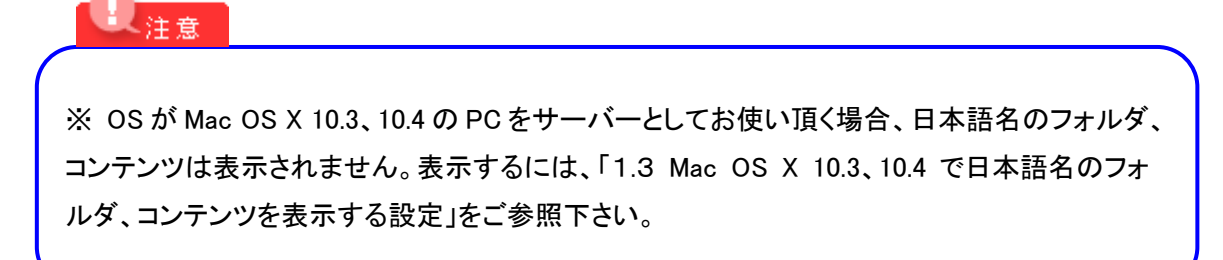

(2) 共有フォルダを編集する

サーバー選択画面で、編集したいサーバーにカーソルを合わせ、リモコンの「ツール」ボタンを押し、「共有フォルダ編集」を選択します。

|                                                |                                                                                                    | S300 HEFTER DAM                                                |
|------------------------------------------------|----------------------------------------------------------------------------------------------------|----------------------------------------------------------------|
| サーバー<br>[共有フォルダ] Mac<br>-PC/Is300:****<br>モデル名 | <ul> <li>□ ++バ<br/>ツールメニュー</li> <li>サーバー起動</li> <li>サーバー削除</li> <li>共有フォルダ 登録</li> <li>共有フォルダ 編集 </li> <li>最新の情報に更新</li> <li>セットアップ</li> <li>戻る</li> </ul> | <sup>I</sup> C/ls300:****<br>168.0.20/AVeL<br>「共有フォルダ編集」を選択します |
|                                                | 1/2                                                                                                    | <b>o</b>                                                       |

図37 共有フォルダ編集画面

- サーバー
   ー

   サーバー
   ー

   サーバー名
   Mac-PC

   支してください。
   ー

   サーバー名
   Mac-PC

   共有フォルダ名
   15300:\*\*\*\*

   OK
   ー

   サンセル
   サーバー名、共有フォルダ名を

   選択し、編集します。

   1/2
- ②「サーバー名」と「共有フォルダ名」を編集します。

図38 共有フォルダ再設定画面

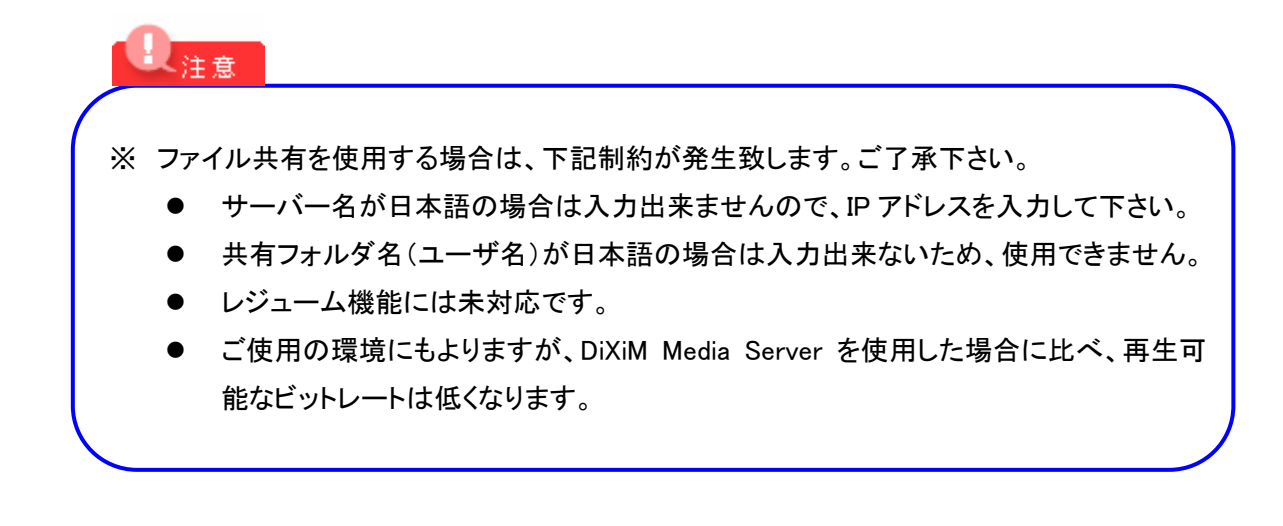

1.3 Mac OS X 10.3、10.4 で日本語名のフォルダ、コンテンツを表示する設定 smb.conf ファイルを編集する事で日本語名のフォルダ、コンテンツが表示出来ます。 このファイルは/etc/にあります。 但し、smb.conf ファイルの編集には Linux の知識が必要になります。
※ 上記内容に関するご質問は、弊社では一切お受け致しかねます。予めご了承下 さい。

(1)smb.conf ファイルにて、以下の値に編集するdos charset = 932

(2)「Windows ファイル共有」を再起動する
 「停止」ボタンを押して「Windows ファイル共有」を停止させた後、「開始」ボタンを
 押して「Windows ファイル共有」を開始します。

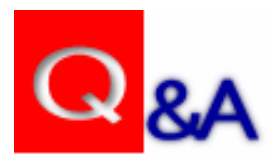

### Q: AVeL Link Playerの共有フォルダ登録で、サーバー名に何を入力するか分からないのですが?

A1:Windows XPをサーバーにされる場合は、「スタート」→「マイコンピュータ」で右クリックを押し、プロ パティを選択します。「コンピュータ名タグ」の「フルコンピュータ名」をサーバー名に入力して下さい。

| ステムのブロパティ    | ?                            |
|--------------|------------------------------|
| 全般 コンピュータ名 ハ | -ドウェア 詳細設定 システムの復元 自動更新 リモート |
| 次の情報を使       | ってネットワーク上でこのコンピュータを識別します。    |
|              |                              |
|              | 例: "キッチンのコンピュータ"、"仕事用コンピュータ" |
| フル コンピュータ名:  | AVeL-PC.                     |
| ワークグループ:     | DEVELOP                      |

Windows 2000をサーバーにされる場合は、デスクトップ上の「マイコンピュータアイコン」で右クリック を押し、プロパティを選択します。「ネットワークIDタグ」の「フルコンピュータ名」をサーバー名に入力し て下さい。

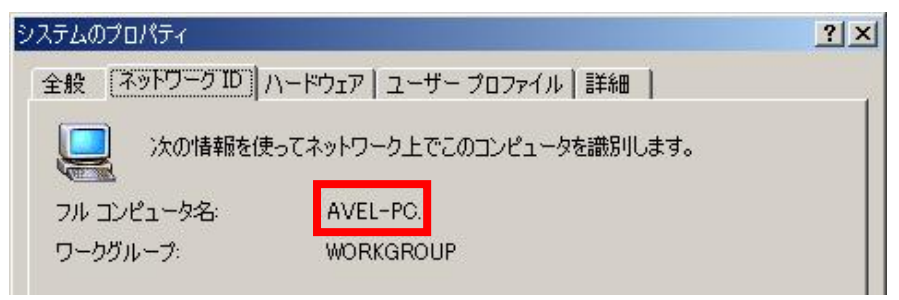

Mac OS Xをサーバーにされる場合は、「システム環境」の「共有」に、アクセス方法が表示されています。表示されているIPアドレスをサーバー名に入力します。(表示されているフォルダ名(ユーザ名)は共有フォルダ名に入力します。)

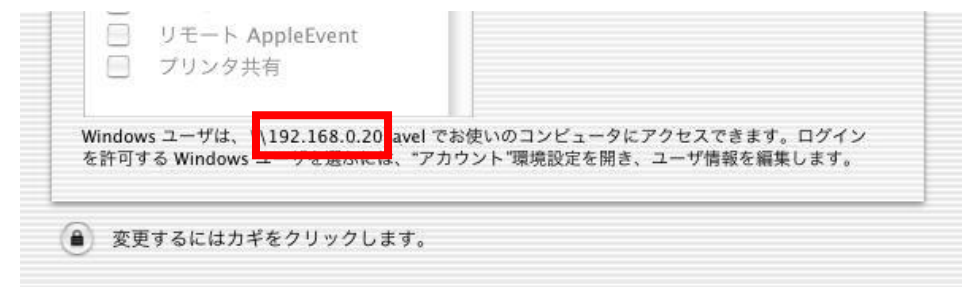

#### Q:共有フォルダにアクセス出来ないのですが?

A1:サーバーでの共有フォルダ設定が正しく行えていない場合は、共有フォルダにアクセス出来ません。他のコンピュータからサーバーの共有フォルダにアクセス出来る事を確認して下さい。

A2:サーバーでのファイアウォールの設定が正しく行えていない場合は、共有フォルダにアクセス出来 ません。ファイルの共有を例外に追加する、もしくはファイアウォールを無効にし、他のコンピュータから サーバーの共有フォルダにアクセス出来る事を確認して下さい。

A3:サーバーにウィルスチェック等のセキュリティ関連ソフトがインストールされている場合は、共有フ オルダにアクセス出来ない場合があります。ご利用のセキュリティ関連ソフトの取扱説明書をご参照の 上、ファイルの共有がご利用出来る設定にし、他のコンピュータからサーバーの共有フォルダにアクセ ス出来る事を確認して下さい。

A4:AVeL Link Playerでの共有フォルダの登録が正しく行えていない場合は、共有フォルダにアクセス 出来ません。共有フォルダの登録が正しい事を確認して下さい。また、Mac OS X(10.2、10.3、10.4)の 共有フォルダにアクセスする場合は、パスワード入力が必要です。入力に間違いがない事を確認して 下さい。

### Q:サーバー名と共有フォルダ名に日本語が入力出来ないのですか?

A:申し訳ございませんが、仕様上、サーバー名と共有フォルダ名には日本語は入力出来ません。サ ーバー名はIPアドレスにて代替が可能です。共有フォルダ名については、お手数ですが英数字で設定 し直して下さい。

Q:Mac OS X 10.3、10.4の共有フォルダにアクセスすると、日本語名のファイルが表示されないのですが?

A: Mac OS X 10.3、10.4 の Windows 共有設定の文字コードの設定上、AVeL Link Player では日本語の ファイル名が表示出来ません。但し、Mac OS X 10.3、10.4 の Windows 共有設定の文字コードの設定を 変更する事で日本語名のファイルを表示する事が出来ます。詳細は、「1.3 Mac OS X 10.3、10.4 で日 本語名のフォルダ、コンテンツを表示する設定」をご参照下さい。